# RV215W上的用户设置配置

# 目标

RV215W允许管理员帐户和访客帐户。当访客帐户具有只读访问权限时,管理员可以对路由器 进行更改。

密码复杂性使网络管理员能够创建更强的网络访问密码。它使网络更加安全。

本文介绍如何在RV215W上配置用户和口令设置。

# 适用设备

·RV215W

## 软件版本

•1.1.0.5

# 用户设置配置

步骤1.登录Web配置实用程序并选择Administration > Users。"用户"页面打开:

| Users                         |          |  |
|-------------------------------|----------|--|
| Account Activation            |          |  |
| Administrator Account         | ✓ Active |  |
| Guest Account                 | C Active |  |
| Administrator Account Setting |          |  |
| Edit Administrator Settings   |          |  |
| New Username:                 | cisco    |  |
| Old Password:                 |          |  |
| New Password:                 |          |  |
| Retype New Password:          |          |  |

### 账户激活

此过程说明如何在设备上启用访客帐户。

| Account Activation    |          |
|-----------------------|----------|
| Administrator Account | ✓ Active |
| Guest Account         | Active   |

步骤1.选中**Active** 复选框以在Rv215W上启用访客帐户。访客帐户允许多个用户连接到设备 ,但具有只读访问权限。

注意:访客帐户只能由管理员启用。

步骤2.如果用户只想更改访客启用设置,请单击页面底**部的**"保存"。

#### 管理员帐户设置

此过程说明管理员如何更改管理员帐户设置。对管理员帐户的定期更改提高了帐户安全性。

| Administrator Account Setting |              |  |
|-------------------------------|--------------|--|
| Edit Administrator Settings   | $\checkmark$ |  |
| New Username:                 | admin        |  |
| Old Password:                 | •••••        |  |
| New Password:                 | ••••         |  |
| Retype New Password:          | ••••         |  |

步骤1.选中Edit Administrator Settings复选框以编辑管理员的设置。

注意:默认管理员用户名和密码为cisco。

步骤2.在New Username字段中输入管理员的新用户名。

步骤3.在"旧密码"字段中输入管理员的旧密码。

步骤4.在New Password字段中输入管理员的新密码。密码可以包含大写、小写、数字和符号。密码最长可包含64个字符。

步骤5.在Retype New Password字段中再次输入新密码。密码必须与上一步中的新密码匹配。

步骤6.如果用户只想更改访客启用和管理员设置,请单击页面底部的保存。

#### 访客设置

本步骤说明管理员如何更改访客帐户设置。

| Guest Settings       |              |
|----------------------|--------------|
| Edit Guest Settings  | $\checkmark$ |
| New Username:        | guest        |
| Old Password:        | •••••        |
| New Password:        | ••••         |
| Retype New Password: | •••••        |

注意:只有在"帐户激活"区域中启用了"访客帐户",才可编辑访客设置。

步骤1.选中Edit Guest Settings复选框以编辑管理员的设置。

步骤2.在New Username字段中输入访客的新用户名。

步骤3.在Old Password字段中输入访客的旧密码。

步骤4.在New Password字段中输入访客的新密码。密码可以包含大写、小写、数字和符号。 密码最长可包含64个字符。

步骤5.在Retype New Password字段中再次输入新密码。密码必须与上一步中的新密码匹配。

步骤6.如果用户只想更改访客启用、管理员设置和访客设置,请单击页面底部的保存。

#### 导入用户名和密码

此过程显示管理员如何从.csv文件导入用户。

| Import User Name & Password                      |        |  |
|--------------------------------------------------|--------|--|
| new.csv                                          | Browse |  |
| (To import User Names + Password via CSV files.) |        |  |
| Import                                           |        |  |

步骤1.单击Browse以从PC中选择包含用户名和密码的文件。

步骤2.单击"**导入"**。

步骤3.单击"保**存"**。

#### 用户的逗号分隔值(CSV)文件格式

此过程显示.csv文件格式。

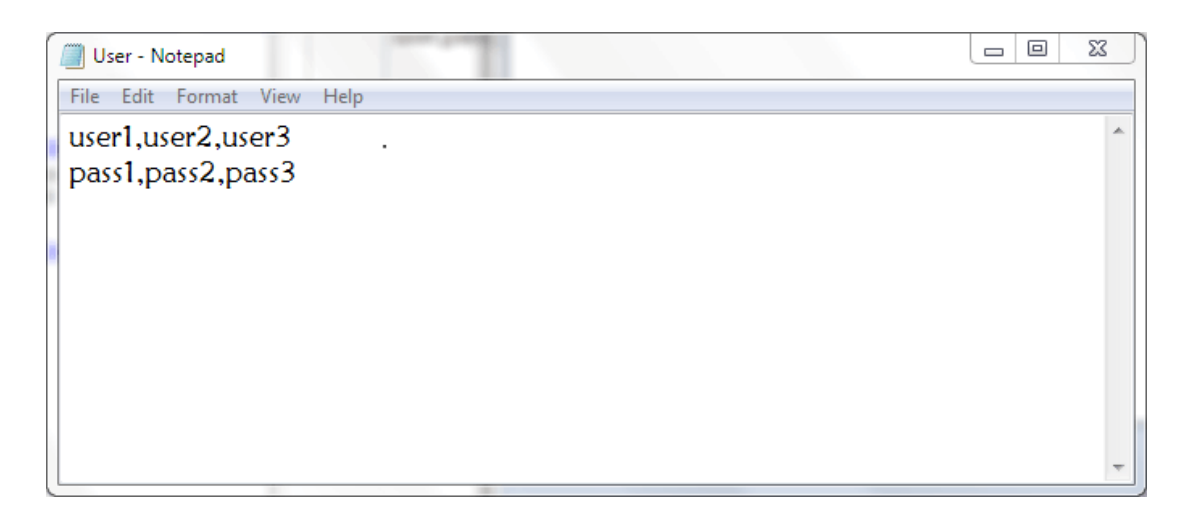

步骤1.打开文本编辑器或任何允许导出或创建csv文件的应用程序。

步骤2.输入要在新行中添加的用户和下一行中用户的密码。

注意:可以用逗号(,)分隔多个用户和密码。

步骤3.将文件另存为.csv文件。

### 密码复杂性配置

步骤1.登录Web配置实用程序,然后选择Administration>Password Complexity**。**"密*码强度* "页打开:

| Password Complexity Settings:                                                                             | Enable |                                     |
|----------------------------------------------------------------------------------------------------|--------|-------------------------------------|
| Minimal password length:                                                                                  | 6      | (Range: 0 - 64, Default: 8)         |
| Minimal number of character classes:                                                                      | 3      | (Range: 0 - 4, Default: 3)          |
| The four classes are: upper case (ABCD), lower case(abcd), numerical(1234) and special characters(!@#\$). |        |                                     |
| The new password must be different than the current one:                                                  | Enable |                                     |
| Password Aging:                                                                                           | Enable |                                     |
| Password aging time:                                                                                      | 300    | days (Range: 1 - 365, Default: 180) |

步骤2.选中Enable复选框以启用密码复杂性。

步骤3.在Minimal Password Strength字段中输入密码可以包含的最少字符数。

步骤4.在Minimal Number of Character Classes字段中输入密码可以使用的最小类数。不同的 类是:

·大写 — 这些是大写字母,如"ABCD"。

·小写 — 这些是小写字母,如"abcd"。

·数字 — 这些是数字,如"1234"。

·特殊字符 — 这些是特殊字符,如"!@#\$"。

| Password Complexity Settings:                            | Enable               |                                     |
|----------------------------------------------------------|----------------------|-------------------------------------|
| Minimal password length:                                 | 6                    | (Range: 0 - 64, Default: 8)         |
| Minimal number of character classes:                     | 3                    | (Range: 0 - 4, Default: 3)          |
| The four classes are: upper case (ABCD), lower case(abc  | :d), numerical(1234) | and special characters(!@#\$).      |
| The new password must be different than the current one: | Enable               |                                     |
| Password Aging:                                          | Enable               |                                     |
| Password aging time:                                     | 300                  | days (Range: 1 - 365, Default: 180) |

#### 步骤5.选中Enable复选框以防止用户将新密码与当前密码相同。

| Password Complexity Settings:                                                                             | Enable |                                     |
|----------------------------------------------------------------------------------------------------|--------|-------------------------------------|
| Minimal password length:                                                                                  | 6      | (Range: 0 - 64, Default: 8)         |
| Minimal number of character classes:                                                                      | 3      | (Range: 0 - 4, Default: 3)          |
| The four classes are: upper case (ABCD), lower case(abcd), numerical(1234) and special characters(!@#\$). |        |                                     |
| The new password must be different than the current one:                                                  | Enable |                                     |
| Password Aging:                                                                                           | Enable |                                     |
| Password aging time:                                                                                      | 300    | days (Range: 1 - 365, Default: 180) |

#### 步骤6.选中Enable**复选**框,为密码提供过期日期。

第7步。(可选)如果您选择在上一步中启用密码老化,请在密码老化时间字段中输入密码过 期之前所花的时间。密码到期后,必须创建新密码。

步骤8.单击"保**存"**。